# FaQ zum Thema Passwörter in der Sekundarschule an der Berkel

## Wie melde ich mich in der MNSPro Cloud an?

Die Schülerinnen und Schüler in der Sekundarschule an der Berkel sollen sich möglichst einfach in die digitalen Endgeräte und Plattformen einloggen können. Dafür haben sie einen Benutzernamen und ein Passwort bekommen, mit dem sie sich von zuhause in die MNSPRO Cloud anmelden können.

Benutzername:

Passwort:

## Wie melde ich mich an den Computerarbeitsplätzen und an den iPads aus den iPad-Koffern an?

Mit diesem Benutzernamen und Passwort können sich die Schülerinnen und Schüler an den Computern im Computerraum und den iPads anmelden Anmeldung im PC Raum ohne @sekv.schule!

## Wie melde ich mich im digitalen Klassenbuch an?

Das Passwort hilft auch, sich im digitalen Klassenbuch anzumelden. Hierfür muss sich die Schülerin oder der Schüler in einem Internetbrowser auf der Seite <u>www.webuntis.com</u> anmelden. Nach der Anmeldung auf der Internetseite ist dort die eigene Schule mithilfe des Schulortes zu suchen. Geben Sie im Suchfeld "Vreden" ein. Nach Auswahl der Schule durch einen Klick, öffnet sich die Seite "WebUntis Login". Hier können sich die Schülerinnen und Schüler mit dem oben notierten Passwort über den Button "Office 365 Anmeldung" anmelden.

#### Wie kann ich das digitale Klassenbuch mit der Untis-App nutzen?

Die Untis-App öffnet nicht automatisch. Um einen Zugriff hiermit dauerhaft zu erhalten, muss einmalig ein QR-Code für die Freigabe von Untis Mobile gescannt werden. Den QR-Code erhalten die Schülerinnen und Schüler am Bildschirm auf der Seite unter Webuntis.com. Hier einmal links unten auf das eigene Profil klicken. Dieser Button ist durch den eigenen Benutzernamen gekennzeichnet. Zunächst einmal erhalten die Schülerinnen und Schüler den Zugriff auf die allgemeinen Profileinstellungen. Unter dem Punkt Freigaben kann der Zugriff auf die App erteilt werden. Der QR-Code muss einmal mit der App gescannt werden. Dazu wird die App gestartet und wählt den unteren Button "Anmeldung mit QR-Code". Diese Aktion lässt sich auf mehreren Endgeräten wiederholen und muss wiederholt werden, wenn das Passwort zurückgesetzt oder geändert wurde.

#### Kurz:

- 1) Bei <u>www.webuntis.com</u> mit dem Benutzernamen und Passwort einloggen
- 2) Links unten auf das eigene Profil klicken (Benutzername)
- 3) Freigaben (oben rechts)
- 4) Zugriff über Untis Mobile: Anzeigen —> QR-Code scannen —> App wird gestartet